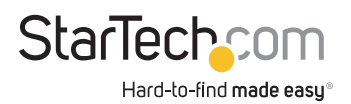

## USB Hub Administrator

## Software Manual

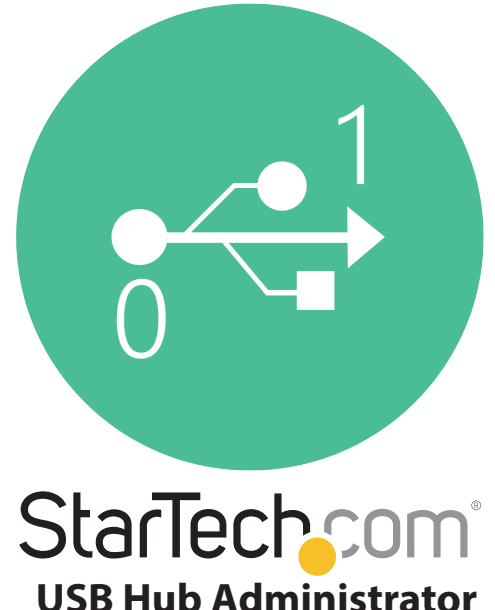

Actual products may vary from photos

For the latest information and specifications visit www.StarTech.com/support

Manual Revision: 03/05/2024

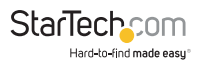

# **Table of Contents**

| About the Application                   | 2  |
|-----------------------------------------|----|
| Requirements                            | 2  |
| Critical Components for Application Use | 3  |
| Hardware Setup4                         | ł  |
| Download and Install the Application    | 5  |
| Windows Installation                    | ó  |
| macOS Installation                      | 7  |
| Application Operation                   | 3  |
| Windows Application Operation           | 3  |
| Windows Command Prompt Operation        | 16 |
| macOS Application Operation             | 32 |
| macOS Terminal Operation                | 10 |
| Linux Terminal Operation                | 59 |
| Password Requirements                   | 77 |
| Compliance Statements                   | 78 |
| Safety Statements                       | 79 |

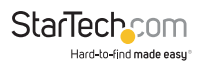

## **About the Application**

The StarTech.com USB Hub Administrator application installs onto the computers connected to the StarTech.com Managed USB Hub, providing users with access to addition features.

## Requirements

- StarTech.com Managed USB Hub
  - 5G4AINDRM-USB-A-HUB or 5G7AINDRM-USB-A-HUB
- USB Enabled Host Computer
  - Requires USB 5Gbps or Faster
- USB Peripheral Devices
  - Up to 4 or 7, depending on model of Managed USB Hub

For the latest drivers/software, technical specifications, and declarations of conformance, please visit: <u>www.StarTech.com/support</u>

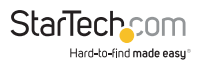

## **Critical Components for Application Use**

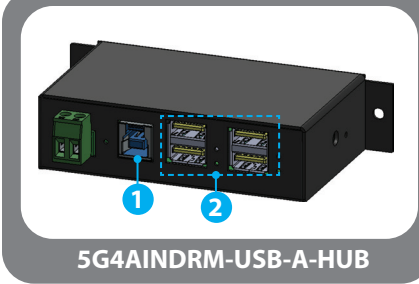

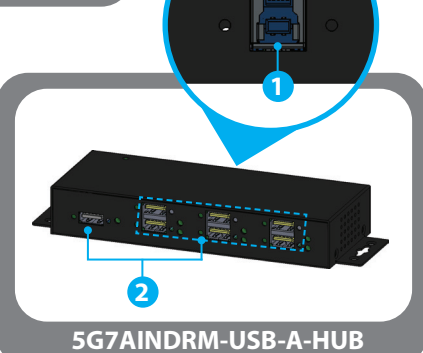

|   | Component        | Function                                                           |
|---|------------------|--------------------------------------------------------------------|
| 1 | USB-B Host Port  | <ul> <li>Connect to a USB-A Port on a Host<br/>Computer</li> </ul> |
| 2 | USB-A Data Ports | Connect USB Peripherals                                            |

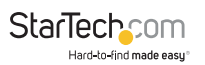

## Important Hardware Setup Note:

The Hardware setup steps outlined below are all that's required for the **StarTech.com USB Hub Administrator** application to operate.

However, for full operation of the **Managed USB Hub**, additional steps to power the Hub may be required.

Please consult the documentation included with the **Managed USB Hub** or download the documentation by visiting: <u>StarTech.com/5G4AINDRM-USB-A-HUB</u>, or <u>StarTech.com/5G7AINDRM-USB-A-HUB</u>

## Hardware Setup

1. Connect the **USB-B Host Port** on the **Managed USB Hub** to a **USB-A Port** on the **Host Computer** using the included cable.

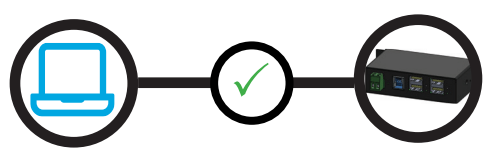

2. Connect the **USB Peripherals** to the **USB-A Peripheral Ports** on the **Managed USB Hub** (cabling not included).

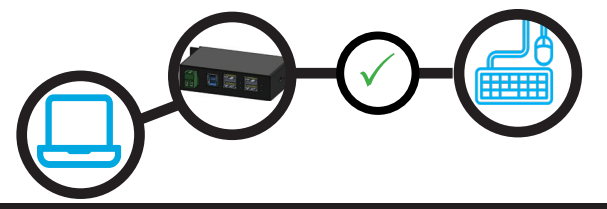

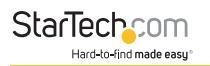

 (Optional) Daisy-chain a second Managed USB Hub to the first Managed USB Hub by connecting the USB-B Host Port on the second Managed USB Hub to a USB-A Peripheral Port on the first Managed USB Hub using the included cable.

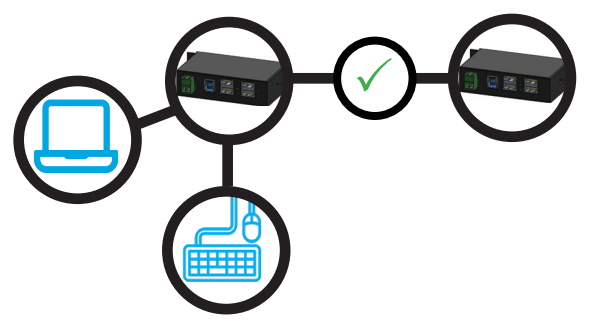

 (Optional) Connect USB Peripherals to the USB-A Peripheral Ports on the second Managed USB Hub (cabling not included).

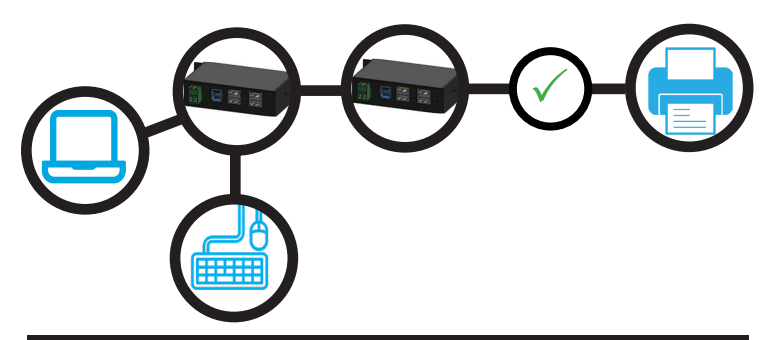

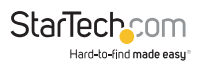

## **Download and Install the Application**

The **StarTech.com USB Hub Administrator** Application is free to download and install.

## Windows Installation

1. Navigate to:

www.StarTech.com/5G4AINDRM-USB-A-HUB or www.StarTech.com/5G7AINDRM-USB-A-HUB

and click the Drivers/Downloads tab.

- 2. Under **Software**, download the **Windows.zip** file.
- 3. Right-click the zip folder that you downloaded, select **Extract All**, and follow the on-screen instructions.
- In the list of extracted files, open the Windows folder and right-click the STARTECH\_USBCTRL-...(.exe) file and select Run as Administrator.
- 5. Follow the on-screen instructions to complete the installation. The **Host Computer** may require restart during the installation process. Please save any unsaved work, before proceeding.

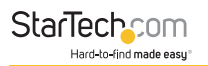

## macOS Installation

1. Navigate to:

www.StarTech.com/5G4AINDRM-USB-A-HUB or www.StarTech.com/5G7AINDRM-USB-A-HUB

and click the **Drivers/Downloads** tab.

- 2. Under Software, download the Mac OS.zip file.
- 3. Double-click the zip folder that you downloaded, macOS will unzip the folder using **Archive Utility**.
- 4. Open the **Mac OS** folder, and double-click the **CUSBM\_GUI(.dmg)** installation package.
- 5. Follow the on-screen instructions to complete the installation. The **Host Computer** may require restart during the installation process. Please save any unsaved work, before proceeding.

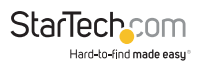

## Application Operation

## Windows Application Operation

## Launching the Application

Select the right icon on the Windows Desktop to launch the application.

**Note:** During the software installation process, a box is checked by default to create a Windows Desktop icon. If this the check is removed during installation, or the icon has otherwise been deleted, the application can be accessed from the program list within the Windows Start Menu.

### The application will launch.

| Auto Search<br>JSB Hub(s) Four | Search by C   | Control Port: |           |                  |     |    |
|--------------------------------|---------------|---------------|-----------|------------------|-----|----|
| Control Port                   | Ports per Hub | Ports On      | Ports Off | Firmware Version | All | On |
|                                |               |               |           |                  | 1   | 9  |
|                                |               |               |           |                  | 2   | 10 |
|                                |               |               |           |                  | 3   | 11 |
|                                |               |               |           |                  | 4   | 12 |
|                                |               |               |           |                  | 5   | 13 |
|                                |               |               |           |                  | 6   | 14 |
|                                |               |               |           |                  | 7   | 15 |
|                                |               |               |           |                  | 8   | 16 |
|                                |               |               |           | 2                | All |    |

StarTechcom

Hard-to-find made easy

### **Application Overview - Graphic User Interface (GUI)**

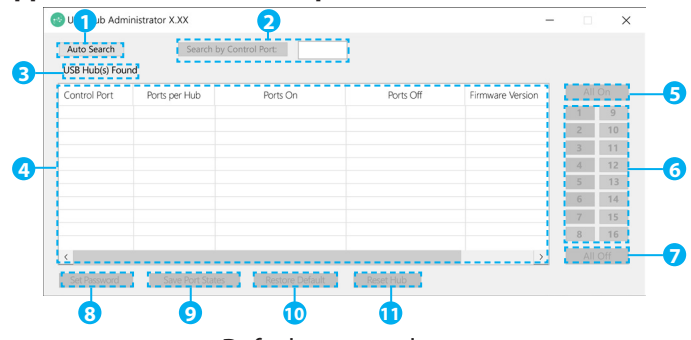

## Default password: pass

|    | Component                       | Function                                                                                                    |
|----|---------------------------------|----------------------------------------------------------------------------------------------------|
| 1  | Auto Search Button              | <ul> <li>Automatically detects Hubs connected to the Host<br/>Computer</li> </ul>                                                                     |
| 2  | Manual Search Function          | <ul> <li>Enables users to manually detect Hubs connected to the<br/>Host Computer by COM Number</li> </ul>                                            |
| 3  | Hubs Found Indicator            | <ul> <li>Indicates the number of Hubs connected to the Host<br/>Computer</li> </ul>                                                                   |
| 4  | Hub Status Table                | <ul> <li>Displays information and settings regarding the connected hub(s)</li> <li>Enables users to select a specific hub for modification</li> </ul> |
| 5  | All On Port Function            | Turns all Ports on the selected Hub(s) into the ON mode                                                                                               |
| 6  | Individual Port Buttons         | <ul> <li>Turns individual ports, on the selected Hub(s), into the ON<br/>or OFF mode</li> </ul>                                                       |
| 7  | All Off Port Button             | Turns all Ports on the selected Hub(s) into the OFF mode                                                                                              |
| 8  | Set Password Function           | <ul> <li>Enables users to protect the selected Hub(s) from<br/>unwanted changes by enabling password protection</li> </ul>                            |
| 9  | Save Port State Function        | <ul> <li>Enables users to save the current port sates to the select<br/>hub(s) internal flash memory.</li> </ul>                                      |
| 10 | <b>Restore Default Function</b> | Restores the select Hub(s) factory default settings                                                                                                   |
| 11 | Reset Hub Function              | Restarts the selected Hub(s)                                                                                                    |

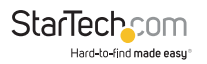

#### **Detect Managed USB Hubs**

Once the application is launched, Hubs connected to the Host Computer can be automatically detected.

### Click the Auto Search button.

| Auto Search<br>JSB Hub(s) Four | Search by C   | iontrol Port: |           |                  |    |      |
|--------------------------------|---------------|---------------|-----------|------------------|----|------|
| Control Port                   | Ports per Hub | Ports On      | Ports Off | Firmware Version | Al | l On |
|                                |               |               |           |                  | 1  | 9    |
|                                |               |               |           |                  | 2  | 10   |
|                                |               |               |           |                  | 3  | 11   |
|                                |               |               |           |                  | 4  | 12   |
|                                |               |               |           |                  | 5  | 13   |
|                                |               |               |           |                  | 6  | 14   |
|                                |               |               |           |                  | 7  | 15   |
|                                |               |               |           |                  | 8  | 16   |
|                                |               |               |           | >                | A  |      |

The number of located hubs will be displayed in **Hubs Found Indicator**, and the Hubs along with their specific information and current settings will be displayed in the **Hubs Status Table**.

| Auto Search<br>2 USB Hub(s) Fo | Search b      | by Control Port:           |           |                  |     |     |
|--------------------------------|---------------|----------------------------|-----------|------------------|-----|-----|
| Control Port                   | Ports per Hub | Ports On                   | Ports Off | Firmware Version | All | On  |
| СОМЗ                           | 7             | 1, 3, 4, 5, 6, 7           | 2         | v01              | 1   | 9   |
| COM4                           | 10            | 1, 2, 4, 5, 6, 7, 8, 9, 10 | 3         | v01              | 2   | 10  |
|                                |               |                            |           |                  | 3   | 11  |
|                                |               |                            |           |                  | 4   | 12  |
|                                |               |                            |           |                  | 5   | 13  |
|                                |               |                            |           |                  | 6   | 14  |
|                                |               |                            |           |                  | 7   | 15  |
|                                |               |                            |           |                  | 8   | 16  |
|                                |               |                            |           |                  | All | Off |

**Note:** If the COM Number for a specific Hub is known, Hubs can alternatively be detected by entering the specific COM Number in the **Manual Search Function** field and clicking the **Search by Control Port** button.

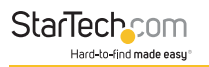

#### Set a Password

#### Notes:

- The default password is "pass".
- A password will always be required when changing the password.
- For all other operation if the default password has not been changed a password will not be required.
- See the <u>Password Requirement Section (p.77)</u> for guidelines on choosing a password.

### To set a Password

1. Select the desired Hub from the **Hubs Status Table** by clicking the row that the desired Hub is displayed in.

| Auto Search<br>2 USB Hub(s) For | Search b      | ay Control Port:           |           |                  |     |      |
|---------------------------------|---------------|----------------------------|-----------|------------------|-----|------|
| Control Port                    | Ports per Hub | Ports On                   | Ports Off | Firmware Version | All | l On |
| СОМЗ                            | 7             | 1, 3, 4, 5, 6, 7           | 2         | v01              | 1   | 9    |
| COM4                            | 10            | 1, 2, 4, 5, 6, 7, 8, 9, 10 | 3         | v01              | 2   | 10   |
|                                 |               |                            |           |                  | 3   | 11   |
|                                 |               |                            |           |                  | 4   | 12   |
|                                 |               |                            |           |                  | 5   | 13   |
|                                 |               |                            |           |                  | 6   | 14   |
|                                 |               |                            |           |                  | 7   | 15   |
|                                 |               |                            |           |                  | 8   | 16   |
| (                               |               |                            |           | )                | All | Off  |

2. Press the **Set Password Button**, to display the **Set Hub Password** window.

|              |                |     |                 |           |     | 6             | 14 |
|--------------|----------------|-----|-----------------|-----------|-----|---------------|----|
|              |                |     |                 |           |     | 7<br>8<br>All | 15 |
|              |                |     |                 |           |     | 8             | 16 |
| <            |                |     | >               | All       | Off |               |    |
| Set Password | Save Port Star | tes | Restore Default | Reset Hub |     |               |    |

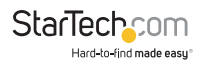

3. Enter the old (existing) password, new password, and confirmed new password in the specified fields.

| 📲 Set Hub Password             | —         | $\times$ |
|--------------------------------|-----------|----------|
| Old Password:<br>New Password: | •••••     |          |
| Confirm New Password           | l: •••••• |          |
| Change                         | Cancel    |          |

4. Click the Change button.

| 🚽 Set Hub Password             | _        |   | × |
|--------------------------------|----------|---|---|
| Old Password:<br>New Password: | •••••    |   |   |
| Confirm New Password           | : •••••• |   |   |
| Change                         | Cance    | I |   |

The new password has been set.

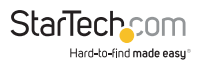

#### **Turn USB Ports On or Off**

Using the application USB Ports on each detected Hub can be turned **On** or **Off**.

When a specific Hub is selected, the current port status of each port is displayed in the **Hub Status Table** under the **Ports On** and **Ports Off** columns respectively when a specific Hub is selected.

The current port status can also be determined by the color of the number in the **Individual Port Button**, when a specific Hub is selected (**Green** indicates On, **Black** Indicates Off).

| Auto Search<br>2 USB Hub(s) Fo | Search b      | ay Control Port:           |           |                  |     |      |
|--------------------------------|---------------|----------------------------|-----------|------------------|-----|------|
| Control Port                   | Ports per Hub | Ports On                   | Ports Off | Firmware Version | All | l On |
| СОМЗ                           | 7             | 1, 3, 4, 5, 6, 7           | 2         | v01              | 1   | 9    |
| COM4                           | 10            | 1, 2, 4, 5, 6, 7, 8, 9, 10 | 3         | v01              | 2   | 10   |
|                                |               |                            |           |                  | 3   | 11   |
|                                |               |                            |           |                  | 4   | 12   |
|                                |               |                            |           |                  | 5   | 13   |
|                                |               |                            |           |                  | 6   | 14   |
|                                |               |                            |           |                  | 7   | 15   |
|                                |               |                            |           |                  | 8   | 16   |
| (                              |               |                            |           | >                | All | Off  |

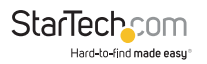

#### To Turn a Specific Port ON or Off:

1. Select the desired Hub from the **Hubs Status Table** by clicking the row that the desired Hub is displayed in.

| Auto Search<br>2 USB Hub(s) Fo | Search b      | by Control Port:           |           |                  |     |     |
|--------------------------------|---------------|----------------------------|-----------|------------------|-----|-----|
| Control Port                   | Ports per Hub | Ports On                   | Ports Off | Firmware Version | All | On  |
| СОМЗ                           | 7             | 1, 3, 4, 5, 6, 7           | 2         | v01              | 1   | 9   |
| COM4                           | 10            | 1, 2, 4, 5, 6, 7, 8, 9, 10 | 3         | v01              | 2   | 10  |
|                                |               |                            |           |                  | 3   | 11  |
|                                |               |                            |           |                  | 4   | 12  |
|                                |               |                            |           |                  | 5   | 13  |
|                                |               |                            |           |                  | 6   | 14  |
|                                |               |                            |           |                  | 7   | 15  |
|                                |               |                            |           |                  | 8   | 16  |
| /                              |               |                            |           | X                | All | Off |

2. Press the **Individual Port Button** that corresponds to the port that is being turned **On** or **Off**.

| Auto Search<br>2 USB Hub(s) Fo | Search b      | y Control Port:            |           |                  |   |        |    |
|--------------------------------|---------------|----------------------------|-----------|------------------|---|--------|----|
| Control Port                   | Ports per Hub | Ports On                   | Ports Off | Firmware Version |   | All Or | n  |
| COM3                           | 7             | 1, 3, 4, 5, 6, 7           | 2         | v01              | 1 |        | 9  |
| COM4                           | 10            | 1, 2, 4, 5, 6, 7, 8, 9, 10 | 3         | v01              | 2 |        | 10 |
|                                |               |                            |           |                  | 3 |        | 11 |
|                                |               |                            |           |                  | 4 |        | 12 |
|                                |               |                            |           |                  | 5 |        | 13 |
|                                |               |                            |           |                  | 6 |        | 14 |
|                                |               |                            |           |                  | 7 |        | 15 |
|                                |               |                            |           |                  | 8 |        | 16 |
| (                              |               |                            |           |                  |   | All Of | ff |

The Port has been toggled **On** or **Off**, depending on the port status prior to pressing the **Individual Port Button**.

To view manuals, videos, drivers, downloads, technical drawings, and more visit www.StarTech.com/support

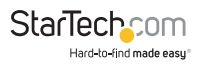

## **Turn All Ports On or Off:**

1. Select the desired Hub from the **Hubs Status Table** by clicking the row desired Hub is displayed in.

| Auto Search<br>2 USB Hub(s) Fo | Search b      | by Control Port:           |           |                  |     |     |
|--------------------------------|---------------|----------------------------|-----------|------------------|-----|-----|
| Control Port                   | Ports per Hub | Ports On                   | Ports Off | Firmware Version | All | On  |
| сомз                           | 7             | 1, 3, 4, 5, 6, 7           | 2         | v01              | 1   | 9   |
| COM4                           | 10            | 1, 2, 4, 5, 6, 7, 8, 9, 10 | 3         | v01              | 2   | 10  |
|                                |               |                            |           |                  | 3   | 11  |
|                                |               |                            |           |                  | 4   | 12  |
|                                |               |                            |           |                  | 5   | 13  |
|                                |               |                            |           |                  | 6   | 14  |
|                                |               |                            |           |                  | 7   | 15  |
|                                |               |                            |           |                  | 8   | 16  |
|                                |               |                            |           | × 1              | All | Off |

2. Press the **All On Button** or **All Off Button**, depending on the desired action.

| Auto Search<br>2 USB Hub(s) Fo | Search b      | by Control Port:           |           |                  |     |     |
|--------------------------------|---------------|----------------------------|-----------|------------------|-----|-----|
| Control Port                   | Ports per Hub | Ports On                   | Ports Off | Firmware Version | All | On  |
| COM3                           | 7             | 1, 3, 4, 5, 6, 7           | 2         | v01              | 1   | 9   |
| COM4                           | 10            | 1, 2, 4, 5, 6, 7, 8, 9, 10 | 3         | v01              | 2   | 10  |
|                                |               |                            |           |                  | 3   | 11  |
|                                |               |                            |           |                  | 4   | 12  |
|                                |               |                            |           |                  | 5   | 13  |
|                                |               |                            |           |                  | 6   | 14  |
|                                |               |                            |           |                  | 7   | 15  |
|                                |               |                            |           |                  | 8   | 16  |
| (                              |               |                            |           | 2                | All | Off |

All ports will be turned **On** or **Off**, depending on the selected button.

To view manuals, videos, drivers, downloads, technical drawings, and more visit www.StarTech.com/support

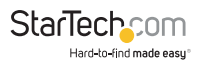

## **Windows Command Prompt Operation**

To run the Windows command prompt, type cmd in Windows Search Box, then press <Enter>:

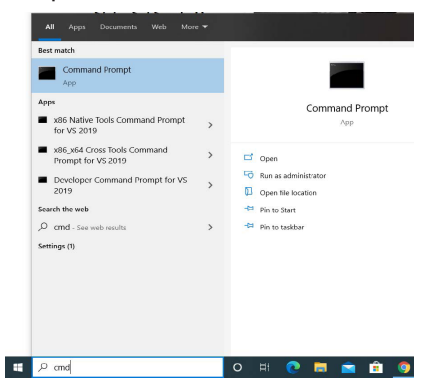

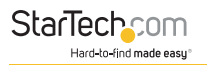

## Query all hubs

To obtain all information regarding each connected Managed Hubs, type **CUSBC /Q** into the command prompt.

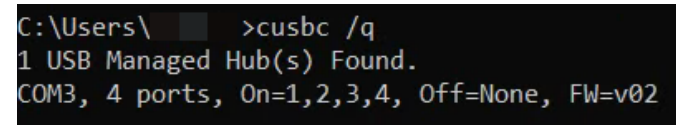

The hub information is displayed. This important information can be used to control the Hubs. The information tells you:

- Control Port is COM3, it was assigned by the system automatically. This information will be used for any command on CUSBC.exe.
- The hub has 4 ports.
- Current Port States: All ports are On, no ports are Off.
- Firmware version is v02.

## CUSBC Help Message

You can get the CUSBC Help Message when type **CUSBC /?** or **CUSBC** without any argument. The help message will be

displayed.

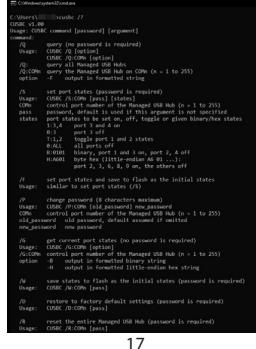

## **CUSBC Command Format**

The CUSBC command format as follows. There are 3 portion parameters: command, password and command argument. The password and argument are optional for some commands.

CUSBC command [password] [argument]

#### where

command : It consists of a slash (/), a command character and a colon (:) plus a COM port number, e.g. /S:COM3 is a valid parameter

password: It consists of maximum 8 characters.

argument: It is to tell the CUSBC what value to be set in the hub

#### **Examples:**

The following examples guide you how to issue the commands to control the hub:

1. To query the hubs: Type CUSBC /Q

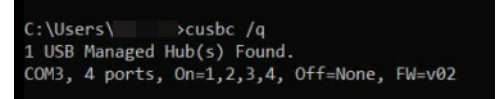

 Given the control port COM3 by the above Query command, you can issue Get the Port States command: Type CUSBC /G:COM3

> C:\Users\\_\_\_\_>cusbc /g:com3 On=1,2,3,4 Off=None

You can see all 7 ports are On, there is no port is Off.

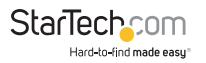

 Suppose you want to turn port 3 and 4 to Off, then you need to provide the command argument Type CUSBC /S:COM3 0:3,4

#### where

"0:" means to set the ports to Off, if you want to turn it to On, replace it with "1:" instead "3,4" means port 3 and port 4 will be set.

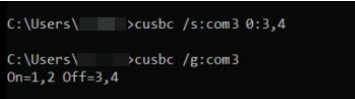

You will see the LEDs of the port 3 and 4 are Off. We have sent another **Get Port States** command, you can see the port states displayed and tell you port **3** and **4** are **Off**.

4. If you want to turn On port 4, please type: CUSBC /S:COM3 1:4.

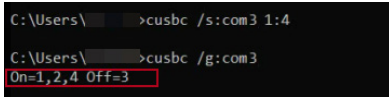

You can see the port **4** is On and only port **3** is still Off.

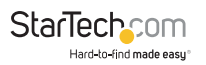

### Get the Port States: /G

This Get Port States command (/G) is to read the current port states from the hub. It can report in 3 formats: description, binary-encoded string and hexadecimal-encoded string. The fist format is user friendly to read, however, the later 2 formats are easily to be handled programmatically.

## CUSBC /S:COMn [option]

#### Where

COMn: Control Port assigned by the System, e. g. COM3

Option: Output format, **-B** for binary-bit-mapped sting and -H for hexadecimal-bit-mapped string

Get Port States in common description: CUSBC /G:COM3

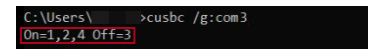

 Get Port States in bit-mapped string format: CUSBC /G:COM3 -B

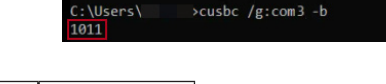

| Bit-Map | 10 11 |
|---------|-------|
| Port #  | 4321  |

#### Get Port States in hexadecimal-bit-mapped string: CUSBC /G:COM3 -H

| C:\U<br>F4FF | lsers\<br>FFFF | cusbc /g:com3 | 3 -h      |           |
|--------------|----------------|---------------|-----------|-----------|
| Hexadecimal  | F4 (LSB)       | FF            | FF        | FF (MSB)  |
| Bit-Map      | 1111 0100      | 1111 1111     | 1111 1111 | 1111 1111 |
| Port #       | 8765 4321      | 16 ~ 9        | 24 ~ 17   | 32 ~ 25   |

## Set Port States: /S and /F

There are 2 commands to set the port states, /S and /F. Both work with the same command format except /S is to set the port states temporarily (once the hub is powered off and powered on again, these unsaved port states will be lost), however, /F is to set the port states and saved them to the flash memory permanently. No mater you do a hardware reset or power off the hub, the saved port states will be retrieved when it is restarted. There is another command /W (to be described in the later paragraph) to save the current port states to the flash memory without changing it. Logically, /F command functions like executing a /S command and a /W command.

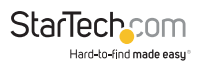

## CUSBC /S:COMn [password] states

## Where

COMn: Control Port assigned by the System, e. g. COM3

password: if you have not set the password, you don't need to enter this option. However, you need to enter the password once you have set your own password with /P command (to be described in later paragraph)

states: It consists of 2 ports, one is what states you want to change, the other is which ports you want to change.

## States to change:

0: Off

1: On

T: Toggle (invert)

B: Bit mapped string

H: Hexadecimal bit mapped string

## Ports to be changed:

ALL: All ports

**Ports by a list:** The port numbers are listed with a coma delimiter (,). For example, 1,2,5

Bit-mapped-string for B and H options

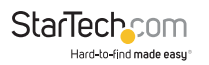

## Examples:

Query hubs to get the control port: CUSBC /Q

Assumes you were given COM3 control port by the above Query command, try the following command examples and check the corresponding port state LEDs on the hub whether they act correctly:

Turn Off port 3: CUSBC /S:COM3 pass 0:3

Turn On port 3: CUSBC /S:COM3 pass 1:3

Try again without password: CUSBC /S:COM3 0:3

Toggle (invert) port 3: CUSBC /S:COM3 T:3

Toggle (invert) port 3: CUSBC /S:COM3 T:3

Turn Off port 1 and 2: CUSBC /S:COM3 0:1,2

Turn On all ports: CUSBC /S:COM3 1:ALL

Turn Off port 3 by a bit-mapped string (if your hub is 7-port): **CUSBC /S:COM3 B:1111110** 

Turn Off port 3 by a bit-mapped string (if your hub is 4-port): **CUSBC /S:COM3 B:1110** 

To set the port states by a hexadecimal bit-mapped string, let's explain how the port states were mapped to the corresponding bits in the string. The string consists 4 bytes which indicate 32 bits for 32-port states. A "1" indicates On, "0" indicates Off. The 4 bytes were aligned in little-endian.

# If you want to express the port 1, 2, 4 are Off. The string should be **F4 FF FF FF**:

| Hexadecimal | F4 (LSB)  | FF        | FF        | FF (MSB)  |
|-------------|-----------|-----------|-----------|-----------|
| Bit-Map     | 1111 0100 | 1111 1111 | 1111 1111 | 1111 1111 |
| Port #      | 8765 4321 | 16 ~ 9    | 24 ~ 17   | 32 ~ 25   |

Turn Off port 1,2,4 by hexadecimal bit-mapped string: CUSBC /S:COM3 H:F4FFFFFF

## Change Password: /P

**See** the <u>Password Requirement Section (p.77)</u> for guidelines on choosing a password.

The /P command is to set (or change) the access password of the Managed USB hub. The factory default password is "pass". Once the password is changed successfully, you need to include the new password for your new commands afterwards.

CUSBC /P:COMn [old\_password] new\_password

### Where

COMn: Control Port assigned by the System, e. g. COM3

old\_passoword: The current password to be changed (8 characters maximum)

new\_password: The new password (8 characters maximum)

## Examples:

Set password from its factory default to the new password "new": **CUSBC /P:COM3 new** 

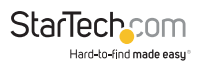

### Change password "new" to "new2": CUSBC /P:COM3 new new2

#### Save Port States as Power-on Default: /W

The /W command is to save the current port sates to the hub's internal flash memory. Once the port states were saved, the hub will initiate its port states according to these settings when it is powered up or reset.

CUSBC /W:COMn [password]

#### Where

COMn: Control Port assigned by the System, e. g. COM3

password: Access password, can be omitted if it is the same as the factory default

## Examples:

Save the current port states: CUSBC /W:COM3

Save the current port states with the password "pass": CUSBC /W:COM3 pass

## Restore to Factory Default Settings: /D

The /D command is to restore the hub's factory default settings. If you want to restore the factory default settings while you have forgotten the password, then you have to use the push button on the hub (power off the hub, press the button and hold, power on the hub) instead. Once the hub has been restored to its factory default settings, its password is "pass" and all ports are set to On.

## CUSBC /D:COMn [password]

#### Where

COMn: Control Port assigned by the System, e. g. COM3

password: Access password, can be omitted if it is the same as the factory default

## Examples:

Restore the factory default settings: CUSBC /D:COM3

Restore the factory default settings with the password "pass": CUSBC /D:**COM3 pass** 

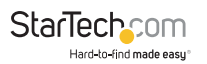

#### Hardware Reset the Entire Hub: /R

In some cases, you may want to reset the hub without physically unplugging or powering it off. The

/R command can do similarly for you.

CUSBC /R:COMn [password]

### Where

COMn: Control Port assigned by the System, e. g. COM3

password: Access password, can be omitted if it is the same as the factory default

## Examples:

Reset the hub: CUSBC /R:COM3

Reset the hub with the password "pass": CUSBC /R:COM3 pass

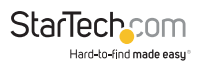

### Using CUSBC.exe Programmatically

Some of the CUSBC command options are to return its output result in formatted strings. The formatted string is very helpful for your application software to parse it. Their formats are described below.

#### 1. Query commands:

The application software usually need 2 commands, one is to query how many hubs detected and what are their control ports. The other command is to ask more information of the specific hub

• To query all connected hubs:

## CUSBC /Q -F

#### 0002COM3,4

#### Where

0002: 4 characters for number of hubs installed, 0002 indicates 2 hubs detected.

COM3,4: separated by the ", character, control ports are COM3 and COM4

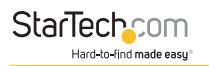

• To get the information of each hub:

## CUSBC /Q:COM3 -F

## FBFFFFFF0Av01

## Where

FBFFFFFF: 8 characters hexadecimal bit-mapped, indicates the current Port States

0A 2: characters hexadecimal for number of ports, 0A means 10 ports

v01 3: characters for firmware version

To query the other hub:

CUSBC /Q:COM4 -F

FDFFFFF07v01

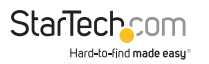

## 2. Get Port States:

The Get Port States command provides 2 formatted string options:

• Bit-mapped: -B

e.g.

## CUSBC /G:COM3 -B

## 1111111011

The 10 characters (0 is off, 1 is on) indicate the port states for port 1 to 10 respectively.

The rightmost character indicates port 1. The leftmost character indicates port 10. The above example indicates Port 3 is off

```
· Hexadecimal bit-mapped: -H
```

e.g.

## CUSBC /G:COM4 -H

## FBFFFFF

The 8 hexadecimal bit-mapped characters (FB FF FF) indicates the 32 port states for port 1 to 32 respectively. They are mapped as the following table:

| Hexadecimal | FB (LSB)  | FF        | FF        | FF (MSB)  |
|-------------|-----------|-----------|-----------|-----------|
| Bit-Map     | 1111 1011 | 1111 1111 | 1111 1111 | 1111 1111 |
| Port #      | 8765 4321 | 16 ~ 9    | 24 ~ 17   | 32 ~ 25   |

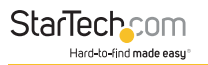

### 3. Set Port States:

Similar to the Get Port State commands mentioned above, the Set Port States command provides 2 formatted string options B and H as well:

• Bit-mapped: -B

e.g. The following command turns off Port 2 and 9 and the other ports are on

## CUSBC /S:COM3 B:1011111101

• Hexadecimal bit-mapped: -H

e.g. The following command set port 1, 6, 10, 15, 20, 27 and 31 to off and the other ports are on:

### CUSBC /S:COM3 H:DEBDF7BB

| Hexadecimal | DE (LSB)  | BD        | F7        | BB (MSB)  |
|-------------|-----------|-----------|-----------|-----------|
| Bit-Map     | 1101 1110 | 1011 1101 | 1111 0111 | 1011 1011 |
| Port #      | 8765 4321 | 16 ~ 9    | 24 ~ 17   | 32 ~ 25   |

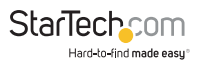

## macOS Application Operation

### Launching the Application

Select the 尹 application icon from the macOS **Applications** folder.

## The application will launch.

| Auto Search  | und           |          |           |                  |     |     |
|--------------|---------------|----------|-----------|------------------|-----|-----|
| Control Port | Ports per Hub | Ports On | Ports Off | Firmware Version | All | On  |
|              | 1             |          |           |                  | 1   | 9   |
|              |               |          |           |                  | 2   | 10  |
|              |               |          |           |                  | 3   | 11  |
|              |               |          |           |                  | 4   | 12  |
|              |               |          |           |                  | 5   | 13  |
|              |               |          |           |                  | 6   | 14  |
|              |               |          |           |                  | 7   | 15  |
|              |               |          |           |                  | 8   | 16  |
|              |               |          |           |                  | All | Off |

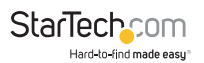

### Application Overview - Graphic User Interface (GUI)

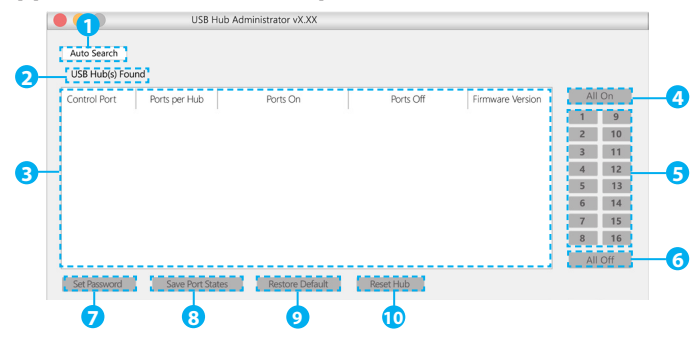

### Default password: pass

|    | Component                       | Function                                                                                                    |
|----|---------------------------------|----------------------------------------------------------------------------------------------------|
| 1  | Auto Search Button              | <ul> <li>Automatically detects Hubs connected to the Host<br/>Computer</li> </ul>                                                                     |
| 2  | Hubs Found Indicator            | <ul> <li>Indicates the number of Hubs connected to the Host<br/>Computer</li> </ul>                                                                   |
| 3  | Hub Status Table                | <ul> <li>Displays information and settings regarding the connected hub(s)</li> <li>Enables users to select a specific hub for modification</li> </ul> |
| 4  | All On Port Function            | Turns all Ports on the selected Hub(s) into the ON mode                                                                                               |
| 5  | Individual Port Buttons         | <ul> <li>Turns individual ports, on the selected Hub(s), into the ON<br/>or OFF mode</li> </ul>                                                       |
| 6  | All Off Port Button             | Turns all Ports on the selected Hub(s) into the OFF mode                                                                                              |
| 7  | Set Password Function           | <ul> <li>Enables users to protect the selected Hub(s) from<br/>unwanted changes by enabling password protection</li> </ul>                            |
| 8  | Save Port State Function        | <ul> <li>Enables users to save the current port sates to the select<br/>hub(s) internal flash memory.</li> </ul>                                      |
| 9  | <b>Restore Default Function</b> | Restores the select Hub(s) factory default settings                                                                                                   |
| 10 | Reset Hub Function              | Restarts the selected Hub(s)                                                                                                    |

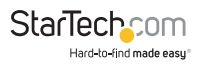

#### **Detect Managed USB Hubs**

Once the application is launched, Hubs connected to the Host Computer can be automatically detected.

## Click the Auto Search button.

| USB Hub(s) Fo | und           |          |           |                  |     |    |
|---------------|---------------|----------|-----------|------------------|-----|----|
| Control Port  | Ports per Hub | Ports On | Ports Off | Firmware Version | All | On |
|               |               |          |           |                  | 1   | 9  |
|               |               |          |           |                  | 2   | 1  |
|               |               |          |           |                  | 3   | 1  |
|               |               |          |           |                  | 4   | 1  |
|               |               |          |           |                  | 5   | 1  |
|               |               |          |           |                  | 6   | 1  |
|               |               |          |           |                  | 7   | 1  |
|               |               |          |           |                  | 7   |    |

The number of located hubs will be displayed in **Hubs Found Indicator**, and the Hubs along with their specific information and current settings will be displayed in the **Hubs Status Table**.

| Auto Search<br>USB Hub(s) Fo | und           |                            |           |                  |     |     |
|------------------------------|---------------|----------------------------|-----------|------------------|-----|-----|
| Control Port                 | Ports per Hub | Ports On                   | Ports Off | Firmware Version | All | On  |
| BOJXGHZ                      | 7             | 1, 3, 4, 5, 6, 7           | 2         | v01              | 1   | 9   |
| M00OFMX                      | 10            | 1, 2, 4, 5, 6, 7, 8, 9, 10 | 3         | v01              | 2   |     |
|                              |               |                            |           |                  | 3   |     |
|                              |               |                            |           |                  | 4   |     |
|                              |               |                            |           |                  | 5   |     |
|                              |               |                            |           |                  | 6   | 14  |
|                              |               |                            |           |                  | 7   |     |
|                              |               |                            |           |                  | 8   |     |
|                              |               |                            |           |                  | All | Off |

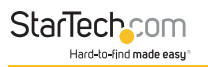

#### Set a Password

#### Notes:

- The default password is "pass".
- A password will always be required when changing the password.
- For all other operation if the default password has not been changed a password will not be required.
- See the <u>Password Requirement Section (p.77)</u> for guidelines on choosing a password.

## To set a Password

1. Select the desired Hub from the **Hubs Status Table** by clicking the row that the desired Hub is displayed in.

| Auto Search<br>2 USB Hub(s) Found |               |                            |           |                  |        |     |
|-----------------------------------|---------------|----------------------------|-----------|------------------|--------|-----|
| Control Port                      | Ports per Hub | Ports On                   | Ports Off | Firmware Version | All On |     |
| AB0JXGHZ                          | 7             | 1, 3, 4, 5, 6, 7           | 2         | v01              | 1      | 9   |
| AM00OFMX                          | 10            | 1, 2, 4, 5, 6, 7, 8, 9, 10 | 3         | v01              | 2      |     |
|                                   |               |                            |           |                  | 3      |     |
|                                   |               |                            |           |                  | 4      |     |
|                                   |               |                            |           |                  | 5      |     |
|                                   |               |                            |           |                  | 6      | 14  |
|                                   |               |                            |           |                  | 7      |     |
|                                   |               |                            |           |                  | 8      |     |
|                                   |               |                            |           |                  | All    | Off |

2. Press the **Set Password Button**, to display the **Set Hub Password** window.

|                                                    | 6 14    |
|----------------------------------------------------|---------|
|                                                    | 7 15    |
|                                                    | 8 16    |
|                                                    | All Off |
| Set Password Save Port States Restore Default Rese | it Hub  |
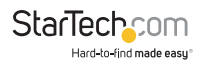

3. Enter the old (existing) password, new password, and confirmed new password in the specified fields.

| Set Hu                         | ıb Password |
|--------------------------------|-------------|
| Old Password:<br>New Password: | ••••••      |
| Confirm New Password:          |             |
| Change                         | Cancel      |

4. Click the Change button.

| Set Hu                         | ıb Password |
|--------------------------------|-------------|
| Old Password:<br>New Password: | ••••••      |
| Confirm New Password:          | ••••••      |
| Change                         | Cancel      |

The new password has been set.

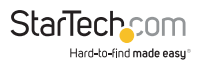

#### **Turn USB Ports On or Off**

Using the application USB Ports on each detected Hub can be turned **On** or **Off**.

When a specific Hub is selected, the current port status of each port is displayed in the **Hub Status Table** under the **Ports On** and **Ports Off** columns respectively. When a specific Hub is selected.

The current port status can also be determined by the color of the number in the **Individual Port Button**, when a specific Hub is selected (**Green** indicates On, **Black** Indicates Off).

| Auto Search<br>2 USB Hub(s) Fo | und           |                            |           |                  |     |     |
|--------------------------------|---------------|----------------------------|-----------|------------------|-----|-----|
| Control Port                   | Ports per Hub | Ports On                   | Ports Off | Firmware Version | All | On  |
| ABOJXGHZ                       | 7             | 1, 3, 4, 5, 6, 7           | 2         | v01              | 1   | 9   |
| MOOOFMX                        | 10            | 1, 2, 4, 5, 6, 7, 8, 9, 10 | 3         | v01              | 2   | 10  |
|                                |               |                            |           |                  | 3   | 11  |
|                                |               |                            |           |                  | 4   | 12  |
|                                |               |                            |           |                  | 5   | 13  |
|                                |               |                            |           |                  | 6   | 14  |
|                                |               |                            |           |                  | 7   | 15  |
|                                |               |                            |           |                  | 8   | 16  |
|                                |               |                            |           |                  | All | Off |

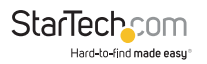

#### To Turn a Specific Port ON or Off:

1. Select the desired Hub from the **Hubs Status Table** by clicking the row desired Hub is displayed in.

| Auto Search<br>2 USB Hub(s) Fo | und           |                            |           |                  |     |     |
|--------------------------------|---------------|----------------------------|-----------|------------------|-----|-----|
| Control Port                   | Ports per Hub | Ports On                   | Ports Off | Firmware Version | All | On  |
| ABOJXGHZ                       | 7             | 1, 3, 4, 5, 6, 7           | 2         | v01              | 1   | 9   |
| AM00OFMX                       | 10            | 1, 2, 4, 5, 6, 7, 8, 9, 10 | 3         | v01              | 2   |     |
|                                |               |                            |           |                  | 3   |     |
|                                |               |                            |           |                  | 4   |     |
|                                |               |                            |           |                  | 5   |     |
|                                |               |                            |           |                  | 6   |     |
|                                |               |                            |           |                  | 7   |     |
|                                |               |                            |           |                  | 8   |     |
|                                |               |                            |           |                  |     | Off |

2. Press the **Individual Port Button** that corresponds to the port that is being turned **On** or **Off**.

| Auto Search<br>2 USB Hub(s) Fo | und           |                            |           |                  |     |     |
|--------------------------------|---------------|----------------------------|-----------|------------------|-----|-----|
| Control Port                   | Ports per Hub | Ports On                   | Ports Off | Firmware Version | All | On  |
| ABOJXGHZ                       | 7             | 1, 3, 4, 5, 6, 7           | 2         | v01              | 1   | 9   |
| AM00OFMX                       | 10            | 1, 2, 4, 5, 6, 7, 8, 9, 10 | 3         | v01              | 2   |     |
|                                |               |                            |           |                  | 3   |     |
|                                |               |                            |           |                  | 4   |     |
|                                |               |                            |           |                  | 5   |     |
|                                |               |                            |           |                  | 6   |     |
|                                |               |                            |           |                  | 7   |     |
|                                |               |                            |           |                  | 8   |     |
|                                |               |                            |           |                  | All | Off |

The Port has been toggled **On** or **Off**, depending on the port status prior to pressing the **Individual Port Button**.

To view manuals, videos, drivers, downloads, technical drawings, and more visit www.StarTech.com/support

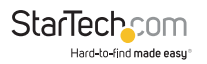

#### **Turn All Ports On or Off:**

1. Select the desired Hub from the **Hubs Status Table** by clicking the row desired Hub is displayed in.

| Auto Search<br>2 USB Hub(s) Fo | und           |                            |           |                  |     |     |
|--------------------------------|---------------|----------------------------|-----------|------------------|-----|-----|
| Control Port                   | Ports per Hub | Ports On                   | Ports Off | Firmware Version | All | On  |
| ABOJXGHZ                       | 7             | 1, 3, 4, 5, 6, 7           | 2         | v01              | 1   | 9   |
| AM00OFMX                       | 10            | 1, 2, 4, 5, 6, 7, 8, 9, 10 | 3         | v01              | 2   |     |
|                                |               |                            |           |                  | 3   |     |
|                                |               |                            |           |                  | 4   |     |
|                                |               |                            |           |                  | 5   |     |
|                                |               |                            |           |                  | 6   | 14  |
|                                |               |                            |           |                  | 7   |     |
|                                |               |                            |           |                  | 8   |     |
|                                |               |                            |           |                  | All | Off |

2. Press the **All On Button** or **All Off Button**, depending on the desired action.

| Auto Search<br>2 USB Hub(s) Fo | und           |                            |           |                  |     |     |
|--------------------------------|---------------|----------------------------|-----------|------------------|-----|-----|
| Control Port                   | Ports per Hub | Ports On                   | Ports Off | Firmware Version | All | On  |
| ABOJXGHZ                       | 7             | 1, 3, 4, 5, 6, 7           | 2         | v01              | 1   | 9   |
| AM00OFMX                       | 10            | 1, 2, 4, 5, 6, 7, 8, 9, 10 | 3         | v01              | 2   |     |
|                                |               |                            |           |                  | 3   |     |
|                                |               |                            |           |                  | 4   |     |
|                                |               |                            |           |                  | 5   |     |
|                                |               |                            |           |                  | 6   |     |
|                                |               |                            |           |                  | 7   |     |
|                                |               |                            |           |                  | 8   |     |
|                                |               |                            |           |                  | All | Off |

All ports will be turned **On** or **Off**, depending on the selected button.

To view manuals, videos, drivers, downloads, technical drawings, and more visit www.StarTech.com/support

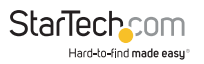

# macOS Terminal Operation

Drag the **CUSBM** script to the **Desktop**.

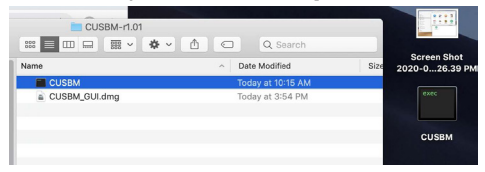

To run the Terminal app, click Launchpad in the Dock, type terminal in the search bar, and click the appeared Terminal app icon. Or if there is a Terminal icon in the dock, simply click it.

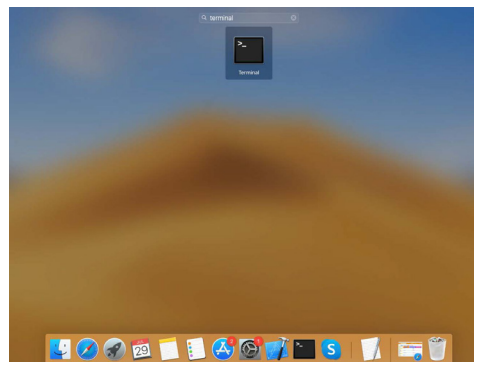

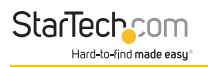

- Go to Desktop folder by typing cd Desktop
- Type export PATH=\$PATH:~/Desktop to add the path where the CUSBM located (~/Desktop) to the PATH variable (it enables you to run CUSBM script without adding "/" two leading characters indicating the current folder afterwards). Please note that this command only adds the path temporally. It will lose once you close the Terminal app. If you want to make this change permanently, you need to add it to /etc/ bash.bashrc file with a text editor so it will be executed anytime the Terminal is opened.
- Type echo **\$PATH** to check if the "**Desktop**" string was correctly added to PATH variable or not. If it is correctly added, you are ready to control the Managed USB hub with **CUSBM** script.

| • • •                        | Desktop — -bash — 80×24                              |
|------------------------------|------------------------------------------------------|
| -MacBook-Pr                  | <pre>o.local:~Scd Desktop</pre>                      |
| -MacBook-Pr                  | o.local:~/DesktopSexport PATH=\$PATH:~/Desktop       |
| -MacBook-Pr                  | o.local:~/DesktopSecho \$PATH                        |
| /usr/Jocal/bin:/usr/bin:/bin | :/usr/sbin:/usr/local/share/dotnet:~/.dotnet/t       |
| ools:/Library/Frameworks/Mon | o.framework/Versions/Current/Commands:/Applications/ |
| Xamarin Workbooks.app/Conten | ts/SharedSupport/path-bin:/Users//Desktop            |
| -MacBook-Pr                  | o.local:~/Desktop\$                                  |

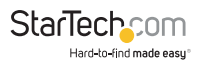

#### **CUSBM Help Message**

You can get the **CUSBM** Help Message when type **CUSBM** /? or **CUSBM** without any argument. The help message then will be displayed as the following screenshot:

| • • •          | 🔲 Desktop — -bash — 80×24                                        |     |
|----------------|------------------------------------------------------------------|-----|
| - Clevel house | -MacBook-Pro.local:~/Desktop\$CUSBM /?                           | ] E |
| CUSBM v1.01    | for Mac                                                          |     |
| Usage: CUSBN   | 4 command [password] [argument]                                  |     |
| command:       |                                                                  |     |
| /Q             | query (no password is required)                                  |     |
| Usage:         | CUSBM /Q [option]                                                |     |
|                | CUSBM /Q:AM000FMX [option]                                       |     |
|                | (AM000FMX is control port id))                                   |     |
| /Q:            | query all Managed USB Hubs                                       |     |
| /Q:AM000F      | FMX query the Managed USB Hub on AM000FMX                        |     |
| option         | -F output in formatted string                                    |     |
| /S             | set port states (password is required)                           |     |
| Usage:         | CUSBM /S:AM000FMX [pass] [states]                                |     |
| AM000FMX       | control port id of the Managed USB Hub                           |     |
| pass           | password, default is used if this argumnet is not specified      |     |
| states         | port states to be set on, off, toggle or given binary/hex states |     |
|                | 1:3,4 port 3 and 4 on                                            |     |
|                | 0:3 port 3 off                                                   |     |

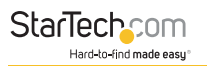

# **Query all hubs**

At the beginning, you may want to know the connected Managed Hubs' information so you know how to control it. You can type **CUSBM /Q** 

H

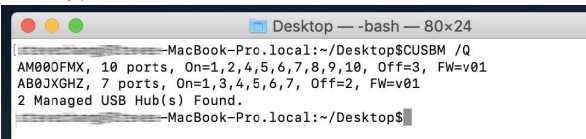

The hubs information was displayed as above screenshot. This information is very important for your later control use. The information tells you:

- 2 Hubs were detected
- Control Port are AM000FMX and AB0JXGHZ respectively, they were assigned by the system automatically. This information will be used for any commands on CUSBM script.
- The first hub has 10 ports and the other has 7 ports
- Current Port States:

# The first Hub: All ports are On except Port 3

## The second Hub: All ports are On except Port 2

Both Hubs' Firmware version is v01

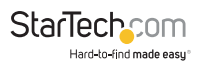

#### **CUSBM Command Format**

The CUSBM command format as follows. There are 3 portion parameters: command, password and command argument. The password and argument are optional for some commands.

CUSBM command [password] [argument]

#### where

command: It consists of a slash (/), a command character and a colon (:) plus a COM port name, e.g. /S: AM000FMX is a valid parameter

password: It consists of maximum 8 characters.

argument: It is to tell the CUSBM what value to be set in the hub

#### **Examples:**

The following examples guide you how to issue the commands to control the hub:

• To query the hubs: Type CUSBM /Q

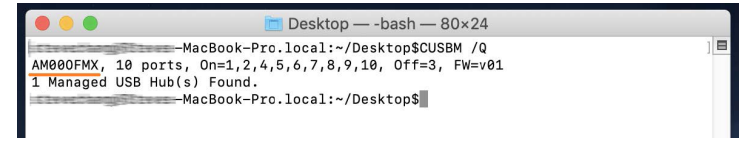

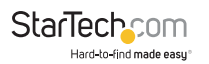

 Given the control port AM00OFMX by the above Query command, you can issue Get the Port States command: Type CUSBM /G:AM00OFMX

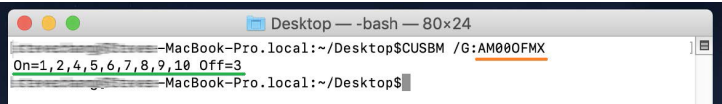

You can see all ports are On except Port 3.

 Suppose you want to turn port 3 and 4 to Off, then you need to provide the command argument: Type CUSBM /S:AM000FMX 0:3,4

#### where

**"0:"** means to set the ports to Off, if you want to turn it to On, replace it with "1:" instead

"3,4" means port 3 and port 4 will be set

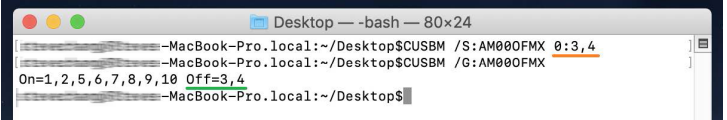

You will see the LEDs of the port 3 and 4 are Off. We have sent another Get Port States command, you can see the port states displayed and tell you port 3 and 4 are Off.

 If you want to turn on port 4, please type CUSBM /S: AM00OFMX 1:4

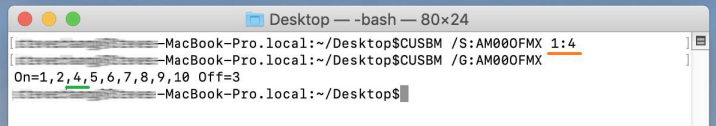

You can see the port 4 is On and only port 3 is still Off.

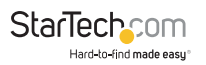

## Get the Port States: /G

This Get Port States command (/G) is to read the current port states from the hub. It can report in 3 formats: description, binary-encoded string and hexadecimal-encoded string. The fist format is user friendly to read, however, the later 2 formats are easily to be handled programmatically.

# CUSBM /S: Comport\_name [option]

#### Where

Comport\_name: Control Port assigned by the System, e.g. AM000FMX

Option: Output format, -B for binary-bit-mapped sting and -H for hexadecimal-bitmapped string

 Get Port States in common description: CUSBM /G: AM00OFMX

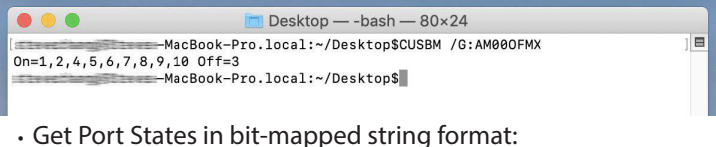

CUSBM /G: AM00OFMX -B

| •••        | 🛅 Des             | sktop — -bash — 80×24                                |     |
|------------|-------------------|------------------------------------------------------|-----|
| 1111111011 | -MacBook-Pro.loca | al:~/Desktop\$CUSBM /6:AM000FMX -B<br>al:~/Desktop\$ | ] 🗖 |
| Bit-Map    | 111 0100          |                                                      |     |
| Port #     | 765 4321          |                                                      |     |

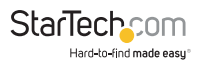

#### Get Port States in hexadecimal-bit-mapped string: CUSBM /G: AM00OFMX -H

| • •                                                                                             | •        |           | Desktop — -bas | sh — 80×24 |           |  |  |
|-------------------------------------------------------------------------------------------------|----------|-----------|----------------|------------|-----------|--|--|
| -MacBook-Pro.local:~/Desktop\$CUSBM /G:AM000FMX -H<br>FBFFFFF<br>-MacBook-Pro.local:~/Desktop\$ |          |           |                |            |           |  |  |
| Hex                                                                                             | adecimal | F4 (LSB)  | FF             | FF         | FF (MSB)  |  |  |
| Bit-                                                                                            | Мар      | 1111 0100 | 1111 1111      | 1111 1111  | 1111 1111 |  |  |
| Por                                                                                             | t #      | 8765 4321 | 16 ~ 9         | 24 ~ 17    | 32 ~ 25   |  |  |

8

# Set Port States: /S and /F

There are 2 commands to set the port states, /S and /F. Both work with the same command format except /S is to set the port states temporarily (once the hub is powered off and powered on again, these unsaved port states will be lost), however, /F is to set the port states and saved them to the flash memory permanently. No mater you do a hardware reset or power off the hub, the saved port states will be retrieved when it is restarted. There is another command /W (to be described in the later paragraph) to save the current port states to the flash memory without changing it. Logically, /F command functions like executing a /S command and a /W command.

CUSBC /S: Comport\_name [password] states

#### Where

Comport\_name: Control Port assigned by the System, e.g. AM000FMX

Password: if you have not set the password, you don't need to enter this option. However, you need to enter the password once you have set your own password with /P command (to be described in later paragraph)

States: It consists of 2 ports, one is what states you want to change, the other is which ports you want to change.

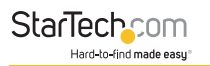

# States to change:

**0**: Off

**1**: On

T: Toggle (invert)

B: Bit mapped string

H: Hexadecimal bit mapped string

# Ports to be changed:

ALL: All ports

**Ports by a list**: The port numbers are listed with a coma delimiter (,). For example, 1,2,5

Bit-mapped-string for B and H options

# Examples:

Query hubs to get the control port: CUSBM /Q

Assumes you were given AM00OFMX control port by the above Query command, try the following command examples and check the corresponding port state LEDs on the hub whether they act correctly:

Turn Off port 3: CUSBM /S: AM00OFMX pass 0:3

Turn On port 3: CUSBM /S: AM00OFMX pass 1:3

Try again without password: CUSBM /S: AM00OFMX 0:3

Toggle (invert) port 3: CUSBM /S: AM00OFMX T:3

Toggle (invert) port 3: CUSBM /S: AM00OFMX T:3

Turn Off port 1 and 2: CUSBM /S: AM00OFMX 0:1,2

Turn On all ports: CUSBM /S: AM000FMX 1:ALL

# Turn Off port 3 by a bit-mapped string (if your hub is 7-port): **CUSBM /S:COM3 B:1111110**

Turn Off port 3 by a bit-mapped string (if your hub is 4-port): **CUSBM /S:COM3 B:1110** 

To set the port states by a hexadecimal bit-mapped string, let's explain how the port states were mapped to the corresponding bits in the string. The string consists 4 bytes which indicate 32 bits for 32-port states. A "1" indicates On, "0" indicates Off. The 4 bytes were aligned in little-endian.

If you want to express the port 1, 2, 4 are Off. The string should be **F4 FF FF FF**:

Turn Off port 1,2,4 by hexadecimal bit-mapped string: CUSBM /S: AM000FMX H:F4FFFFF

| Hexadecimal | F4 (LSB)  | FF        | FF        | FF (MSB)  |
|-------------|-----------|-----------|-----------|-----------|
| Bit-Map     | 1111 0100 | 1111 1111 | 1111 1111 | 1111 1111 |
| Port #      | 8765 4321 | 16 ~ 9    | 24 ~ 17   | 32 ~ 25   |

# Change Password: /P

*See* the <u>Password Requirement Section (p.77)</u> for guidelines on choosing a password.

The /P command is to set (or change) the access password of the Managed USB hub. The factory default password is "pass". Once the password is changed successfully, you need to include the new password for your new commands afterwards.

CUSBM /P: Comport\_name [old\_password] new\_password

#### Where

Comport\_name: Control Port assigned by the System, e.g. AM000FMX old\_passoword The current password to be changed (8 characters maximum) new\_password The new password (8 characters maximum)

## Examples:

Set password from its factory default to password "new": **CUSBM /P: AM000FMX new** 

Change password "new" to "new2": CUSBM /P: AM00OFMX new new2

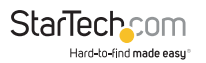

#### Save Port States as Power-on Default: /W

The /W command is to save the current port sates to the hub's internal flash memory. Once the port states were saved, the hub will initiate its port states according to these settings when it is powered up or reset.

CUSBM /W: Comport\_name [password]

#### Where

Comport\_name: Control Port assigned by the System, e.g. AM000FMX

password: Access password, can be omitted if it is the same as the factory default

#### **Examples:**

Save the current port states: CUSBM /W: AM00OFMX

Save the current port states with the password "pass": **CUSBM /W: AM000FMX pass** 

# Restore to Factory Default Settings: /D

The /D command is to restore the hub's factory default settings. If you want to restore the factory default settings while you have forgotten the password, then you have to use the push button on the hub (power off the hub, press the button and hold, power on the hub) instead. Once the hub has been restored to its factory default settings, its password is "**pass**" and **all ports are set to On**.

CUSBM /D: Comport\_name [password]

#### Where

Comport\_name: Control Port assigned by the System, e.g. AM000FMX

password: Access password, can be omitted if it is the same as the factory default

## Examples:

Restore the factory default settings: CUSBM /D: AM00OFMX

Restore the factory default settings with the password "pass": CUSBM /D: AM000FMX pass

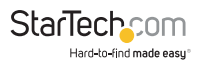

#### Hardware Reset the Entire Hub: /R

In some cases, you may want to reset the hub without physically unplugging or powering it off. The /R command can do similarly for you.

CUSBM /R: Comport\_name [password]

#### Where

Comport\_name: Control Port assigned by the System, e.g. AM000FMX

password: Access password, can be omitted if it is the same as the factory default

# Examples:

Reset the hub: CUSBM /R: AM00OFMX

Reset the hub with the password "pass":

## CUSBM /R: AM00OFMX pass

# Using CUSBM Programmatically

Some of the CUSBM command options are to return its output result in formatted strings. The formatted string is very helpful for your application software to parse it. Their formats are described below.

4. Query commands:

The application software usually need 2 commands, one is to query how many hubs detected and what are their control ports. The other command is to ask more information of the specific hub

To query all connected hubs:CUSBM /Q -F

0002,AM00OFMX, AB0JXGHZ

#### Where

0002: 4 characters for number of hubs installed, 0002 indicates 2 hubs

detected.

AM00OFMX, AB0JXGHZ: separated by the ", character, control ports are AM00OFMX and AB0JXGHZ

• To get the information of each hub:

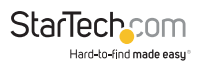

# CUSBM /Q:AM00OFMX -F

#### FBFFFFF0Av01

#### Where

FBFFFFFF: 8 characters hexadecimal bit-mapped, indicates the current Port States

0A: 2 characters hexadecimal for number of ports, 0A means 10 ports

v01: 3 characters for firmware version

To query the other hub:

# CUSBM /Q:AB0JXGHZ -F

#### FDFFFFF07v01

5. Get Port States:

The Get Port States command provides 2 formatted string options:

• Bit-mapped: -B

e.g.

CUSBM /G:AM00OFMX -B

## 1111111011

The 10 characters (0 is off, 1 is on) indicate the port states for port 1 to 10 respectively. The rightmost character indicates port 1. The leftmost character indicates port 10. The above example indicates Port 3 is off

• Hexadecimal bit-mapped: -H

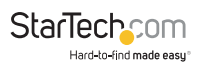

#### e.g.

# CUSBM /G:AM00OFMX -H

#### FBFFFFF

The 8 hexadecimal bit-mapped characters (FB FF FF) indicates the 32 port states for port 1 to 32 respectively. They are mapped as the following table:

| Hexadecimal | FB (LSB)  | FF        | FF        | FF (MSB)  |
|-------------|-----------|-----------|-----------|-----------|
| Bit-Map     | 1111 1011 | 1111 1111 | 1111 1111 | 1111 1111 |
| Port #      | 8765 4321 | 16 ~ 9    | 24 ~ 17   | 32 ~ 25   |

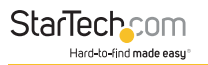

# 6. Set Port States:

Similar to the Get Port State commands mentioned above, the Set Port States command provides 2 formatted string options **B** and **H** as well:

• Bit-mapped: -B

e.g. The following command turns off Port 2 and 9 and the other ports are on

# CUSBM /S:AM00OFMX B:1011111101

• Hexadecimal bit-mapped: -H

e.g. The following command set port 1, 6, 10, 15, 20, 27 and 31 to off and the other ports are on:

## CUSBM /S:AMOOOFMX H:DEBDF7BB

| Hexadecimal | DE (LSB)  | BD        | F7        | BB (MSB)  |
|-------------|-----------|-----------|-----------|-----------|
| Bit-Map     | 1101 1110 | 1011 1101 | 1111 0111 | 1011 1011 |
| Port #      | 8765 4321 | 16 ~ 9    | 24 ~ 17   | 32 ~ 25   |

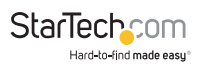

# **Linux Terminal Operation**

# (Intel: cusbi and ARM: cusba)

The cusbi (or cusba for ARM CPU) is the prebuilt Managed USB Hub control software which is running on an Intel/AMD CPU based Linux system. Once the cusbi is be copied to the specific folder, you need to set the environment variable on Linux accordingly so it can be executed on the terminal at that folder. By the way, you need to login as the root to grant cusbi the privileges to access the hub.

## **Running the Linux Terminal**

The cusbi is shipped in a compressed file (such as cusbi-r1.02. tar.gz), you need to copy it to your Linux system. Please copy it to the Desktop (Ubuntu for example), then extract it.

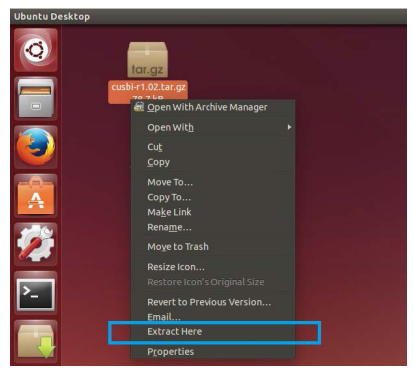

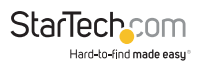

The cusbi is displayed on the Desktop, click the Terminal icon on the left screen to run the Terminal app:

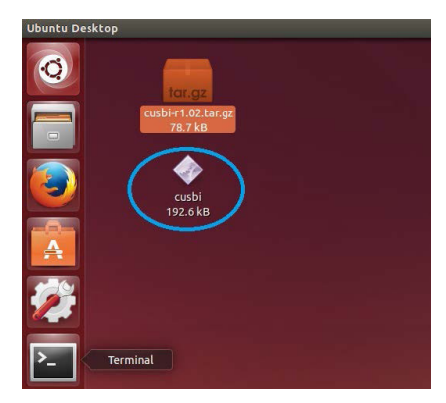

Before executing any cusbi command, we need to set up the environment:

- · Go to Desktop folder
- To get root privileges in the Terminal window for accessing hub, type sudo -s then enter the password.
- Type export PATH=\$PATH:~/Desktop to add the path where the cusbi located (~/Desktop) to the PATH variable (it enables you to run cusbi without adding "./" two leading characters indicating the current folder every time). Please note that this command only adds the path temporally. It will lose once you close the Terminal app. If you want to make this change permanently, you need to add it to /etc/ bash.bashrc file with a text editor so it will be executed anytime the Terminal is opened.

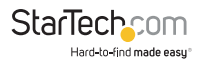

 Type echo \$PATH to check if the "Desktop" string was correctly added to PATH variable or not. If it is correctly added, you are ready to control the Managed USB hub with cusbi utility.

To invoke the help message, you can type the following commands:

#### cusbi /?

#### cusbi

root@ubuntu:~/Desktop# cusbi cusbi v1.02 for Linux/x86-64 Usage: cusbi command [password] [argument] command: /0 query (no password is required) Usage: cusbi /0 [option] cusbi /0:ttvUSBn [option] /0: query all Managed USB Hubs /0:ttvUSBn query the Managed USB Hub on ttvUSBn (n = 1 to 255) option - F output in formatted string IS. set port states (password is required) Usage: cusbi /S:ttvUSBn [pass] [states] ttvUSBn control port number of the Managed USB Hub (n = 1 to 255)password, default is used if this argument is not specified pass states port states to be set on, off, toggle or given binary/hex states 1:3,4 port 3 and 4 on port 3 off 0:3 T:1,2 toggle port 1 and 2 states

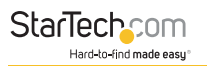

# **Query all hubs**

At the beginning, you may want to know the connected Managed Hubs' information so you know how to control it. You can type **cusbi /Q** 

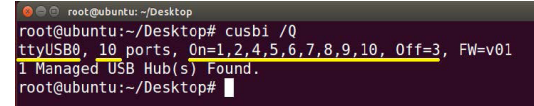

The hub information was displayed as above screenshot. This information is very important for your later control use. The information tells you:

- Control Port is **ttyUSB0**, it was assigned by the system automatically. This information will be used for any command on cusbi.
- The hub has 10 ports
- Current Port States: All ports are On, no ports are Off.
- Firmware version is v01

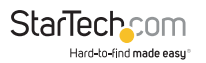

#### cusbi Help Message

You can get the cusbi Help Message when type cusbi /? or cusbi without any argument. The help message then will be displayed as the following screenshot:

```
😞 🗇 🗇 root@ubuntu: ~/Desktop
root@ubuntu:~/Desktop# cusbi /?
cusbi v1.02 for Linux/x86-64
Usage: cusbi command [password] [argument]
command:
            query (no password is required)
  Usage:
            cusbi /Q [option]
            cusbi /Q:ttyUSBn [option]
  /0:
           query all Managed USB Hubs
   /0:ttyUSBn guery the Managed USB Hub on ttyUSBn (n = 1 to 255)
   option -F
                  output in formatted string
   /S
            set port states (password is required)
  Usage:
            cusbi /S:ttyUSBn [pass] [states]
   ttyUSBn
               control port number of the Managed USB Hub (n = 1 to 255)
   pass
            password, default is used if this argument is not specified
            port states to be set on, off, toggle or given binary/hex states
   states
            1:3.4
                     port 3 and 4 on
            0:3
                     port 3 off
```

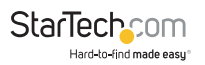

#### cusbi Command Format

The cusbi command format as follows. There are 3 portion parameters: command, password and command argument. The password and argument are optional for some commands.

cusbi command [password] [argument]

#### where

command : It consists of a slash (/), a command character and a colon (:) plus a control port number, e.g. /S:ttyUSB0 is a valid parameter

Password: It consists of maximum 8 characters.

Argument: It is to tell the cusbi what value to be set in the hub

#### **Examples:**

The following examples guide you how to issue the commands to control the hub:

1. To query the hubs: Type cusbi /Q

```
orot@ubuntu:-/Desktop# cusbi /Q
root@ubuntu:-/Desktop# cusbi /Q
ttyUSB0, 10 ports, 0n=1,2,4,5,6,7,8,9,10, 0ff=3, FW=v01
1 Managed USB Hub(s) Found.
root@ubuntu:-/Desktop#
```

2. Given the control port ttyUSB0 by the above Query command, you can issue Get the Port States command: Type **cusbi /G:ttyUSB0** 

# You can see all ports are On, there is no port is Off.

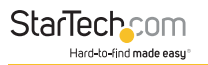

# 3. Suppose you want to turn port 3 and 4 to Off, then you need to provide the command argument: Type **cusbi /S:ttyUSB0** 0:3,4

#### where

**"0:**" means to set the ports to Off, if you want to turn it to On, replace it with "1:" instead

"3,4" means port 3 and port 4 will be set

o root@ubuntu:-/Desktop# cusbi /S:ttyUSB0 0:3,4 root@ubuntu:-/Desktop# cusbi /S:ttyUSB0 0:3,4 root@ubuntu:-/Desktop# cusbi /G:ttyUSB0 0n=1,2,5,6,7,8,9,10 0ff=3,4 root@ubuntu:-/Desktop#

You will see the LEDs of the port 3 and 4 are Off. We have sent another Get Port States command, you can see the port states displayed and tell you port 3 and 4 are Off.

4. If you want to turn On port 4, please type cusbi /S:ttyUSB0 1:4

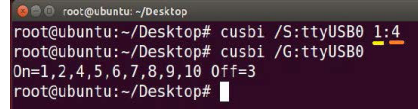

You can see the port 4 is On and only port 3 is still Off.

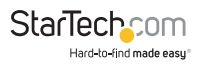

# Get the Port States: /G

This Get Port States command (/G) is to read the current port states from the hub. It can report in 3 formats: description, binary-encoded string and hexadecimal-encoded string. The fist format is user friendly to read, however, the later 2 formats are easily to be handled programmatically.

# cusbi /S:ttyUSBn [option]

#### Where

ttyUSBn: Control Port assigned by the System, e. g. ttyUSB0

Option: Output format, **-B** for binary-bit-mapped sting and **-H** for hexadecimal-bit-mapped string

Get Port States in common description: cusbi /G: ttyUSB0

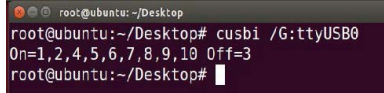

 Get Port States in bit-mapped string format: cusbi /G: ttyUSB0 -B

```
e ○ root@ubuntu:-/Desktop
root@ubuntu:~/Desktop# cusbi /G:ttyUSB0 -B
1111111011
root@ubuntu:~/Desktop#
```

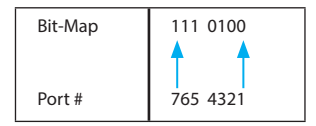

#### Get Port States in hexadecimal-bit-mapped string: cusbi /G:ttyUSB0 -H

😣 🖨 🗊 root@ubuntu: ~/Desktop

root@ubuntu:~/Desktop# cusbi /G:ttyUSB0 -H FRFFFFF

root@ubuntu:~/Desktop#

| Hexadecimal | F4 (LSB)  | FF        | FF        | FF (MSB)  |
|-------------|-----------|-----------|-----------|-----------|
| Bit-Map     | 1111 0100 | 1111 1111 | 1111 1111 | 1111 1111 |
| Port #      | 8765 4321 | 16 ~ 9    | 24 ~ 17   | 32 ~ 25   |

# Set Port States: /S and /F

There are 2 commands to set the port states, /S and /F. Both work with the same command format except /S is to set the port states temporarily (once the hub is powered off and powered on again, these unsaved port states will be lost), however, /F is to set the port states and saved them to the flash memory permanently. No mater you do a hardware reset or power off the hub, the saved port states will be retrieved when it is restarted. There is another command /W (to be described in the later paragraph) to save the current port states to the flash memory without changing it. Logically, /F command functions like executing a /S command and a /W command.

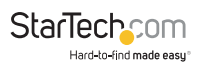

# CUSBC /S: ttyUSB0n[password] states

# Where

ttyUSBn: Control Port assigned by the System, e. g. ttyUSB0

password: if you have not set the password, you don't need to enter this option. However, you need to enter the password once you have set your own password with /P command (to be described in later paragraph)

states: It consists of 2 ports, one is what states you want to change, the other is which ports you want to change.

# States to change:

**0**: Off

**1**: On

T: Toggle (invert)

B: Bit mapped string

H: Hexadecimal bit mapped string

# Ports to be changed:

ALL: All ports

**Ports by a list:** The port numbers are listed with a coma delimiter (,). For example, 1,2,5

Bit-mapped-string for **B** and **H** options

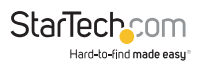

# Examples:

Query hubs to get the control port: cusbi /Q

Assumes you were given ttyUSB0 control port by the above Query command, try the following command examples and check the corresponding port state LEDs on the hub whether they act correctly:

Turn Off port 3: cusbi /S: ttyUSB0 pass 0:3

Turn On port 3: cusbi /S: ttyUSB0 pass 1:3

Try again without password: cusbi /S: ttyUSB0 0:3

Toggle (invert) port 3: cusbi /S: ttyUSB0 T:3

Toggle (invert) port 3: cusbi /S: ttyUSB0 T:3

Turn Off port 1 and 2: cusbi /S: ttyUSB0 0:1,2

Turn On all ports: cusbi /S: ttyUSB0 1:ALL

Turn Off port 3 by a bit-mapped string (if your hub is 7-port): cusbi /S:ttyUSB0 B:1111110

Turn Off port 3 by a bit-mapped string (if your hub is 4-port): cusbi /S:ttyUSB0 B:1110

To set the port states by a hexadecimal bit-mapped string, let's explain how the port states were mapped to the corresponding bits in the string. The string consists 4 bytes which indicate 32 bits for 32-port states. A "1" indicates On, "0" indicates Off. The 4 bytes were aligned in little-endian.

If you want to express the port 1, 2, 4 are Off. The string should be **F4 FF FF FF:** 

| Hexadecimal | F4 (LSB)  | FF        | FF        | FF (MSB)  |
|-------------|-----------|-----------|-----------|-----------|
| Bit-Map     | 1111 0100 | 1111 1111 | 1111 1111 | 1111 1111 |
| Port #      | 8765 4321 | 16 ~ 9    | 24 ~ 17   | 32 ~ 25   |

Turn Off port 1,2,4 by hexadecimal bit-mapped string: cusbi /S:ttyUSB0 H:F4FFFFF

# Change Password: /P

**See** the <u>Password Requirement Section (p.77)</u> for guidelines on choosing a password.

The /P command is to set (or change) the access password of the Managed USB hub. The factory default password is "pass". Once the password is changed successfully, you need to include the new password for your new commands afterwards.

cusbi /P: ttyUSBn [old\_password] new\_password

# Where

ttyUSBn: Control Port assigned by the System, e. g. ttyUSB0

old\_passoword The current password to be changed (8 characters maximum)

new\_password The new password (8 characters maximum)

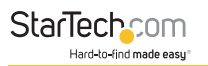

# Examples:

Set password from its factory default to the new password "new": **cusbi /P:ttyUSB0 new** 

Change password "new" to "new2": cusbi /P:ttyUSB0 new new2

# Save Port States as Power-on Default: /W

The /W command is to save the current port sates to the hub's internal flash memory. Once the port states were saved, the hub will initiate its port states according to these settings when it is powered up or reset.

cusbi /W: ttyUSBn [password]

#### Where

ttyUSBn: Control Port assigned by the System, e. g. ttyUSB0

password: Access password, can be omitted if it is the same as the factory default

## **Examples:**

Save the current port states: cusbi /W:ttyUSB0

Save the current port states with the password "pass": **cusbi** /W:ttyUSB0 pass
### Restore to Factory Default Settings: /D

The /D command is to restore the hub's factory default settings. If you want to restore the factory default settings while you have forgotten the password, then you have to use the push button on the hub (power off the hub, press the button and hold, power on the hub) instead. Once the hub has been restored to its factory default settings, its password is "**pass**" and **all ports are set to On**.

cusbi /D: ttyUSBn [password]

### Where

ttyUSBn: Control Port assigned by the System, e. g. ttyUSB0

password: Access password, can be omitted if it is the same as the factory default

### Examples:

Restore the factory default settings: cusbi /D:ttyUSB0

Restore the factory default settings with the password "pass": **cusbi /D:ttyUSB0 pass** 

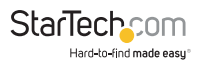

### Hardware Reset the Entire Hub: /R

In some cases, you may want to reset the hub without physically unplugging or powering it off. The /R command can do similarly for you.

cusbi /R: ttyUSBn [password]

### Where

ttyUSBn: Control Port assigned by the System, e. g. ttyUSB0

password: Access password, can be omitted if it is the same as the factory default

### **Examples:**

Reset the hub: cusbi /R:ttyUSB0

Reset the hub with the password "pass": cusbi /R:ttyUSB0 pass

### Using cusbi Programmatically

Some of the cusbi command options are to return its output result in formatted strings. The formatted string is very helpful for your application software to parse it. Their formats are described below.

### 4. Query commands:

The application software usually need 2 commands, one is to query how many hubs detected and what are their control ports. The other command is to ask more information of the specific hub

 To query all connected hubs: cusbi /Q -F 0002ttyUSB0,1

### Where

0002: 4 characters for number of hubs installed, 0002 indicates 2 hubs detected.

ttyUSB0,1: separated by the ", character, control ports are ttyUSB0 and ttyUSB1

 To get the information of each hub: cusbi /Q:ttyUSB0 -F FBFFFFF0Av01

### Where

FBFFFFFF 8 characters hexadecimal bit-mapped, indicates the current Port States

0A 2 characters hexadecimal for number of ports, 0A means 10 ports

v01 3 characters for firmware version

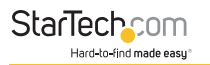

To query the other hub:

### cusbi /Q:ttyUSB1 -F

FDFFFFF07v01

5. Get Port States:

The Get Port States command provides 2 formatted string options:

• Bit-mapped: **-B** e.g.

### cusbi /G:ttyUSB0 -B 1111111011

The 10 characters (0 is off, 1 is on) indicate the port states for port 1 to 10 respectively. The rightmost character indicates port 1. The leftmost character indicates port 10. The above example indicates Port 3 is off

• Hexadecimal bit-mapped: **-H** e.g.

cusbi /G:ttyUSB0 **-H** FBFFFFF

The 8 hexadecimal bit-mapped characters (FB FF FF) indicates the 32 port states for port 1 to 32 respectively. They are mapped as the following table:

| Hexadecimal | FB (LSB)  | FF        | FF        | FF (MSB)  |  |  |
|-------------|-----------|-----------|-----------|-----------|--|--|
| Bit-Map     | 1111 1011 | 1111 1111 | 1111 1111 | 1111 1111 |  |  |
| Port #      | 8765 4321 | 16 ~ 9    | 24 ~ 17   | 32 ~ 25   |  |  |

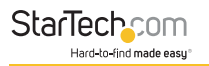

### 6. Set Port States:

Similar to the Get Port State commands mentioned above, the Set Port States command provides 2 formatted string options **B** and **H** as well:

• Bit-mapped: -B

e.g. The following command turns off Port 2 and 9 and the other ports are on

### cusbi /S:ttyUSB0 B:1011111101

• Hexadecimal bit-mapped: **-H** e.g. The following command set port 1, 6, 10, 15, 20, 27 and 31 to off and the other ports are on:

### cusbi /S:ttyUSB0 H:DEBDF7BB

| Hexadecimal | DE (LSB)  | BD        | F7        | BB (MSB)  |
|-------------|-----------|-----------|-----------|-----------|
| Bit-Map     | 1101 1110 | 1011 1101 | 1111 0111 | 1011 1011 |
| Port #      | 8765 4321 | 16 ~ 9    | 24 ~ 17   | 32 ~ 25   |

## **Password Requirements**

When associating a password to a connected USB hub the following must be adhered to:

- The password cannot exceed 8 characters.
- The password cannot contain unsupported characters.
- The passwords cannot contain a leading space or trailing space.

### Supported Characters

Lowercase characters {a-z}

Uppercase characters {A-Z}

Numbers {0-9}

The following special characters:

{**!#\$%&**'()\*+,-./:;<=>?@[\]^\_`{|}~}

### **Unsupported Characters**

Any other characters, such as accented or non-English alphabetic characters (ü î ø å é) are unsupported and will result in an error or lead to unstable operation.

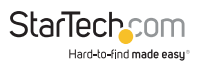

## **Compliance Statements**

### **FCC Compliance Statement**

This equipment has been tested and found to comply with the limits for a Class B digital device, pursuant to part 15 of the FCC Rules. These limits are designed to provide reasonable protection against harmful interference in a residential installation. This equipment generates, uses and can radiate radio frequency energy and, if not installed and used in accordance with the instructions, may cause harmful interference to radio communications. However, there is no guarantee that interference will not occur in a particular installation. If this equipment does cause harmful interference to radio or television reception, which can be determined by turning the equipment off and on, the user is encouraged to try to correct the interference by one or more of the following measures:

- Reorient or relocate the receiving antenna
- Increase the separation between the equipment and receiver
- Connect the equipment into an outlet on a circuit different from that to which the receiver is connected
- · Consult the dealer or an experienced radio/TV technician for help

### **Industry Canada Statement**

This Class B digital apparatus complies with Canadian ICES-003. Cet appareil numérique de la classe [B] est conforme à la norme NMB-003 du Canada.

CAN ICES-3 (B)/NMB-3(B)

# Use of Trademarks, Registered Trademarks, and other Protected Names and Symbols

This manual may make reference to trademarks, registered trademarks, and other protected names and/or symbols of third-party companies not related in any way to StarTech.com. Where they occur these references are for illustrative purposes only and do not represent an endorsement of a product or service by StarTech.com, or an endorsement of the product(s) to which this manual applies by the third-party company in question. Regardless of any direct acknowledgement elsewhere in the body of this document, StarTech.com hereby acknowledges that all trademarks, registered trademarks, service marks, and other protected names and/or symbols contained in this manual and related documents are the property of their respective holders.

PHILLIPS® is a registered trademark of Phillips Screw Company in the United States or other countries.

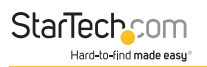

## **Safety Statements**

### **Safety Measures**

- Wiring terminations should not be made with the product and/or electric lines under power.
- Cables (including power and charging cables) should be placed and routed to avoid creating electric, tripping or safety hazards.

### Mesures de sécurité

- Les terminaisons de câblâge ne doivent pas être effectuées lorsque le produit et/ou les câbles électriques sont sous tension.
- Les câbles (y compris les câbles d'alimentation et de chargement) doivent être placés et acheminés de façon à éviter tout risque électrique, de chute ou de sécurité

### 安全対策

- ・ 電源が入っている状態の製品または電線の終端処理を行わないでください。

### Misure di sicurezza

- I terminiali dei fili elettrici non devono essere realizzate con il prodotto e/o le linee elettriche sotto tensione.
- I cavi (inclusi i cavi di alimentazione e di ricarica) devono essere posizionati e stesi in modo da evitare pericoli di inciampo, rischi di scosse elettriche o pericoli per la sicurezza.

### Säkerhetsåtgärder

- Montering av kabelavslutningar får inte göras när produkten och/eller elledningarna är strömförda.
- Kablar (inklusive elkablar och laddningskablar) ska dras och placeras på så sätt att risk för snubblingsolyckor och andra olyckor kan undvikas.

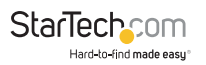

### Warranty Information

This product is backed by a three-year warranty.

For further information on product warranty terms and conditions, please refer to <u>www.startech.com/warranty</u>.

### **Limitation of Liability**

In no event shall the liability of StarTech.com Ltd. and StarTech.com USA LLP (or their officers, directors, employees or agents) for any damages (whether direct or indirect, special, punitive, incidental, consequential, or otherwise), loss of profits, loss of business, or any pecuniary loss, arising out of or related to the use of the product exceed the actual price paid for the product.

Some states do not allow the exclusion or limitation of incidental or consequential damages. If such laws apply, the limitations or exclusions contained in this statement may not apply to you.

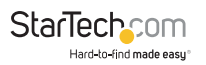

#### Hard-to-find made easy. At StarTech.com, that isn't a slogan. It's a promise.

StarTech.com is your one-stop source for every connectivity part you need. From the latest technology to legacy products — and all the parts that bridge the old and new — we can help you find the parts that connect your solutions.

We make it easy to locate the parts, and we quickly deliver them wherever they need to go. Just talk to one of our tech advisors or visit our website. You'll be connected to the products you need in no time.

Visit www.startech.com for complete information on all StarTech.com products and to access exclusive resources and time-saving tools.

StarTech.com is an ISO 9001 Registered manufacturer of connectivity and technology parts. StarTech.com was founded in 1985 and services a worldwide market.

#### Reviews

Share your experiences using StarTech.com products, including product applications and setup, what you love about the products, and areas for improvement.

#### StarTech.com Ltd.

45 Artisans Cres London, Ontario N5V 5E9 Canada StarTech.com LLP 4490 South Hamilton Road Groveport, Ohio 43125 U.S.A. StarTech.com Ltd. Unit B, Pinnacle 15 Gowerton Rd, Brackmills Northampton NN4 7BW United Kingdom

#### StarTech.com Ltd.

Siriusdreef 17-27 2132 WT Hoofddorp The Netherlands

- FR: startech.com/fr DE: startech.com/de ES: startech.com/es
- NL: startech.com/nl
- IT: startech.com/it
- JP: startech.com/jp